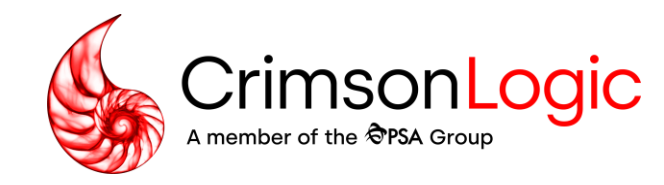

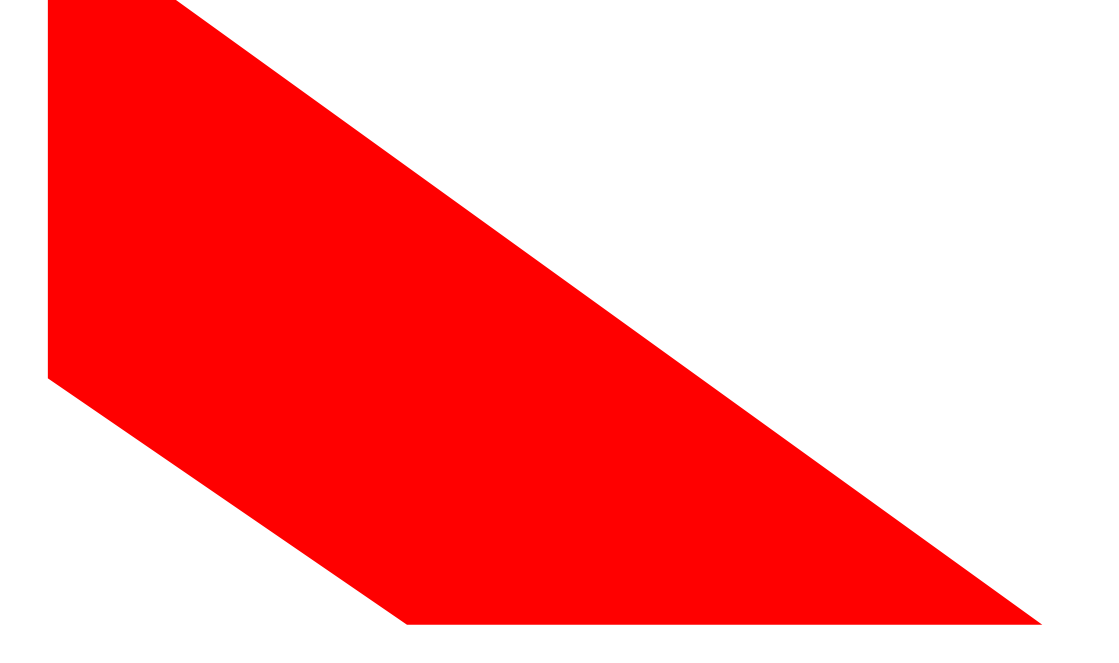

## Family Justice Rules (FJR) -

User Training: Reply to Originating Application for Dissolution of Marriage

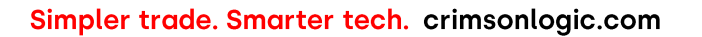

Copyright 2023. All rights reserved. All information contained in this presentation is disclosed to you on the basis of a prospective business relationship and is propriety to CrimsonLogic Pte Ltd and may not be used, disclosed or reproduced without prior written consent of CrimsonLogic Pte Ltd.

#### Agenda

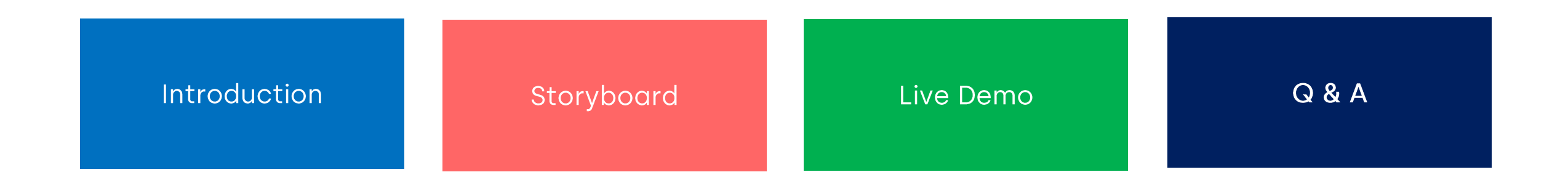

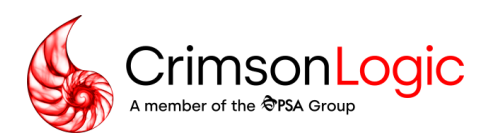

#### **User Journey for Document Filing**

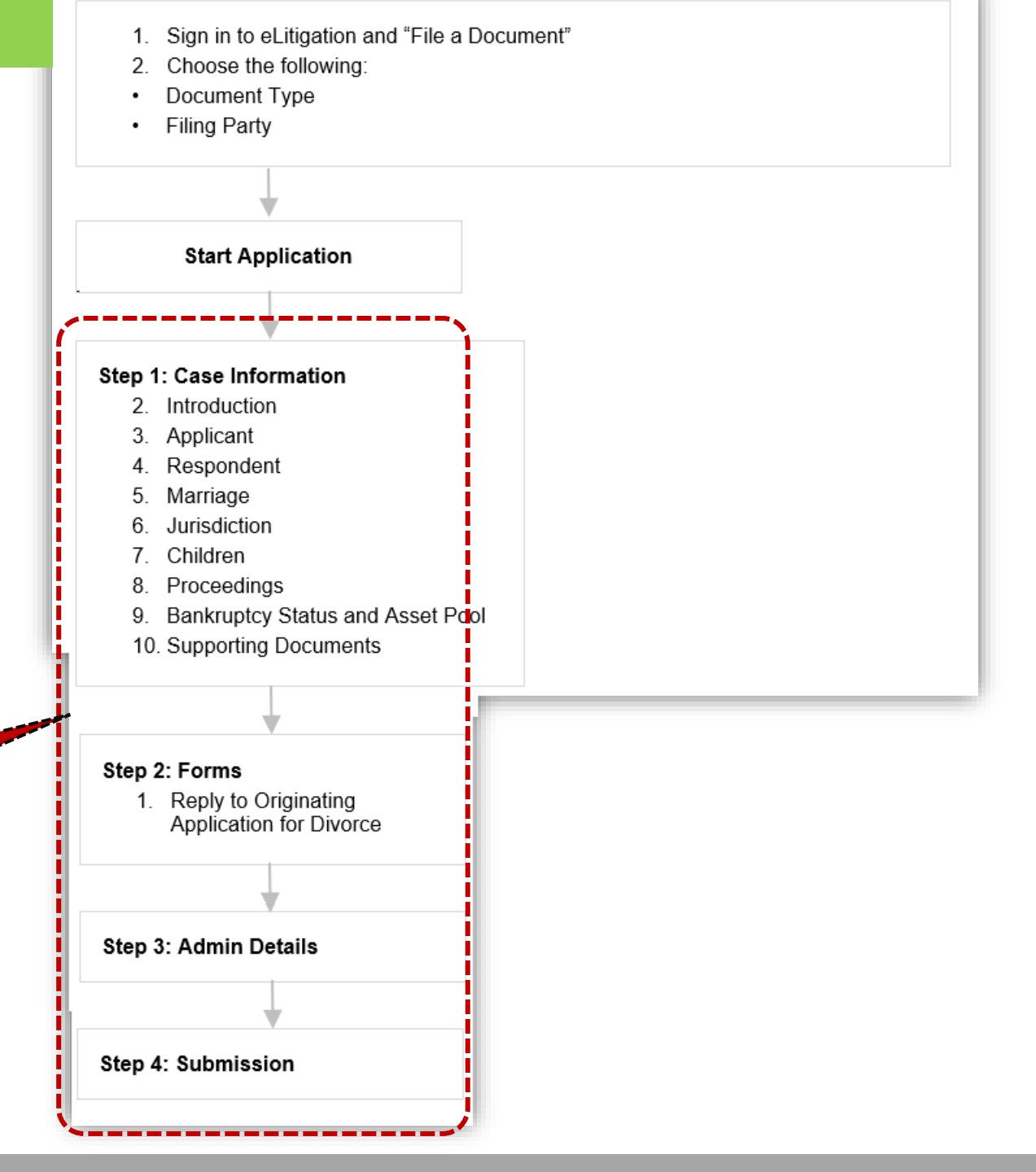

4-Steps User Journey for Filing

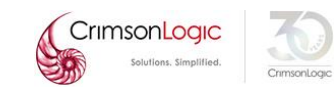

#### **Post Login Landing Page**

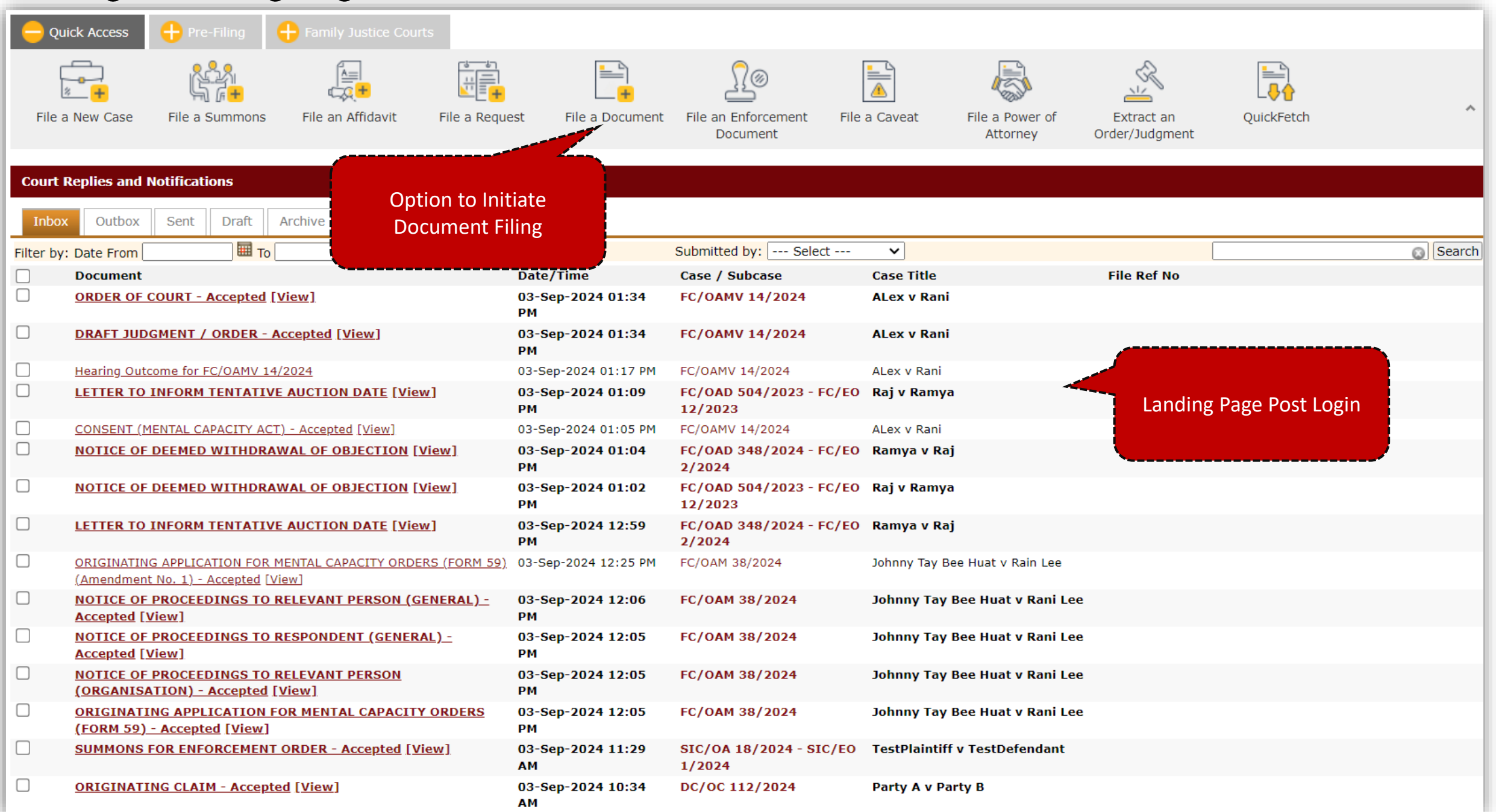

|                                |                | <u> </u>                       |                          |                             |                      | <b>—</b>               |                                        |                           |
|--------------------------------|----------------|--------------------------------|--------------------------|-----------------------------|----------------------|------------------------|----------------------------------------|---------------------------|
| STEP 1: Ca                     | se Info        | STEP 2: Form                   | STEP 3: Adn              | nin Details STEP 4: Submiss | sion                 |                        |                                        |                           |
| Case Sea                       | arch           |                                |                          |                             |                      |                        |                                        |                           |
| Case Sea                       | irch           |                                |                          |                             |                      | Case number for fi     | ling the                               |                           |
| Case No/Sub                    | Case No🛈 :     |                                |                          |                             | FC/OAD 734/2024      | Reply to OA            | )                                      | <u>Search Document(s)</u> |
| Case Ove                       | erview         |                                |                          |                             |                      |                        |                                        |                           |
| For Filing in:<br>Case No/Case | Name:          | Family Courts<br>FC/OAD 734/20 | )24 Raja v R             | ani                         |                      |                        |                                        |                           |
| Documer                        | nt Details     |                                |                          | Selection of docum          | ent                  |                        |                                        |                           |
| $\bigcirc$ Refiling a d        | ocument that   | was previously rejected        |                          | type for filing             |                      |                        |                                        |                           |
| Filing a new                   | / document int | to this case.                  |                          |                             |                      |                        |                                        |                           |
| Category 🕕                     |                |                                |                          | Document Title 🕕            |                      |                        |                                        |                           |
| Others                         |                |                                | $\odot$                  | REPLY TO ORIGINATING APP    | LICATION FOR DIVORCE | 63                     |                                        |                           |
| Others                         |                | •                              | REPLY TO ORIGINATING APP | LICATION FOR DIVORCE        | *                    | Selection<br>filing th | n of Party type for<br>ne Reply to OAD |                           |
| List of Parties                |                |                                |                          |                             |                      |                        |                                        |                           |
|                                | S/No           | Party Nan                      | ne                       | Party Type                  | Represented By       |                        | Filing                                 | File Reference No         |
|                                | 1              | <u>Raja</u>                    |                          | Applicant                   | Training Lawfirm 1   |                        |                                        |                           |
|                                | 2              | Rani                           |                          | Respondent                  | Training Lawfirm 1   |                        |                                        | Edit                      |
| Add Party Ma                   | anually Delet  | е                              |                          |                             |                      |                        |                                        |                           |

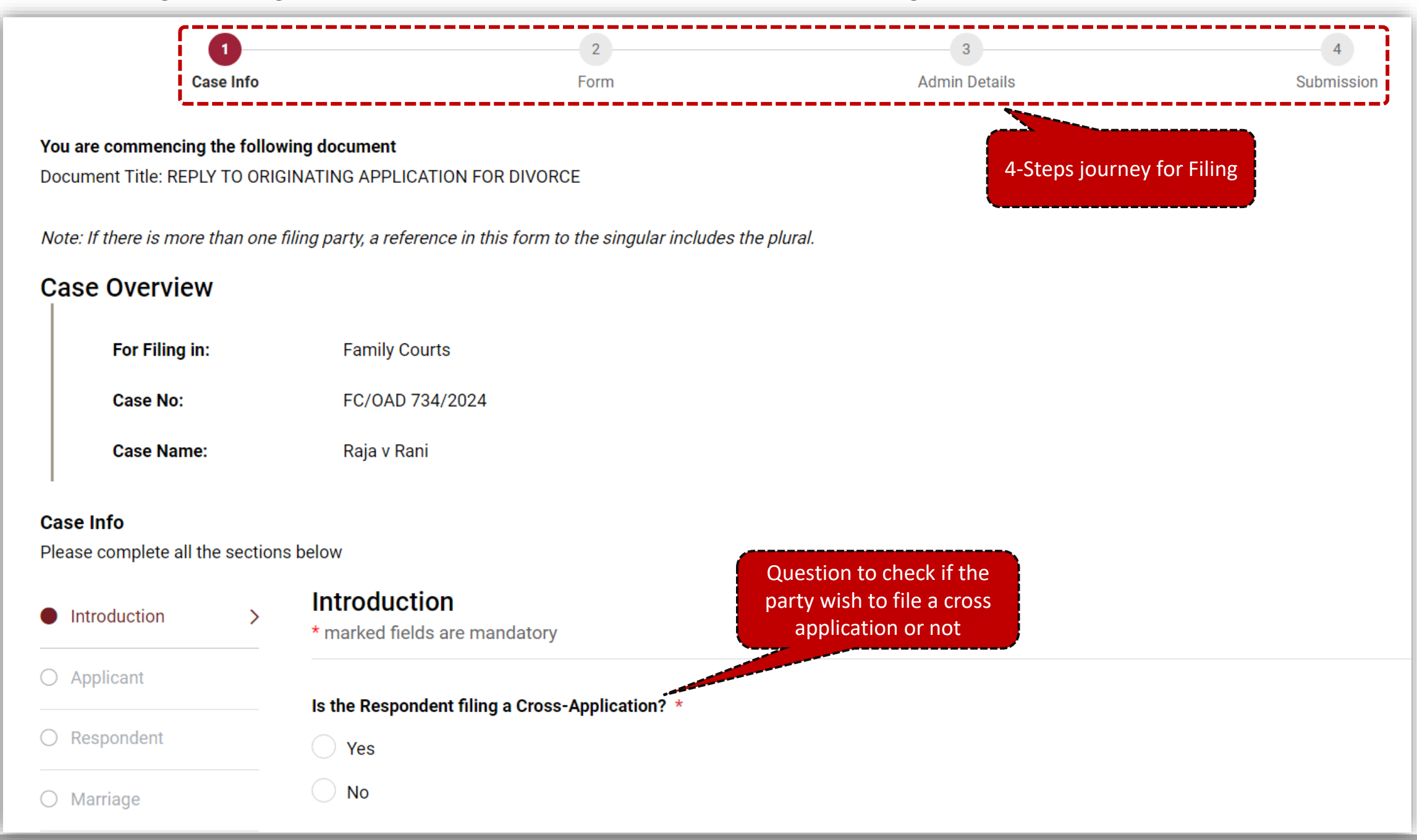

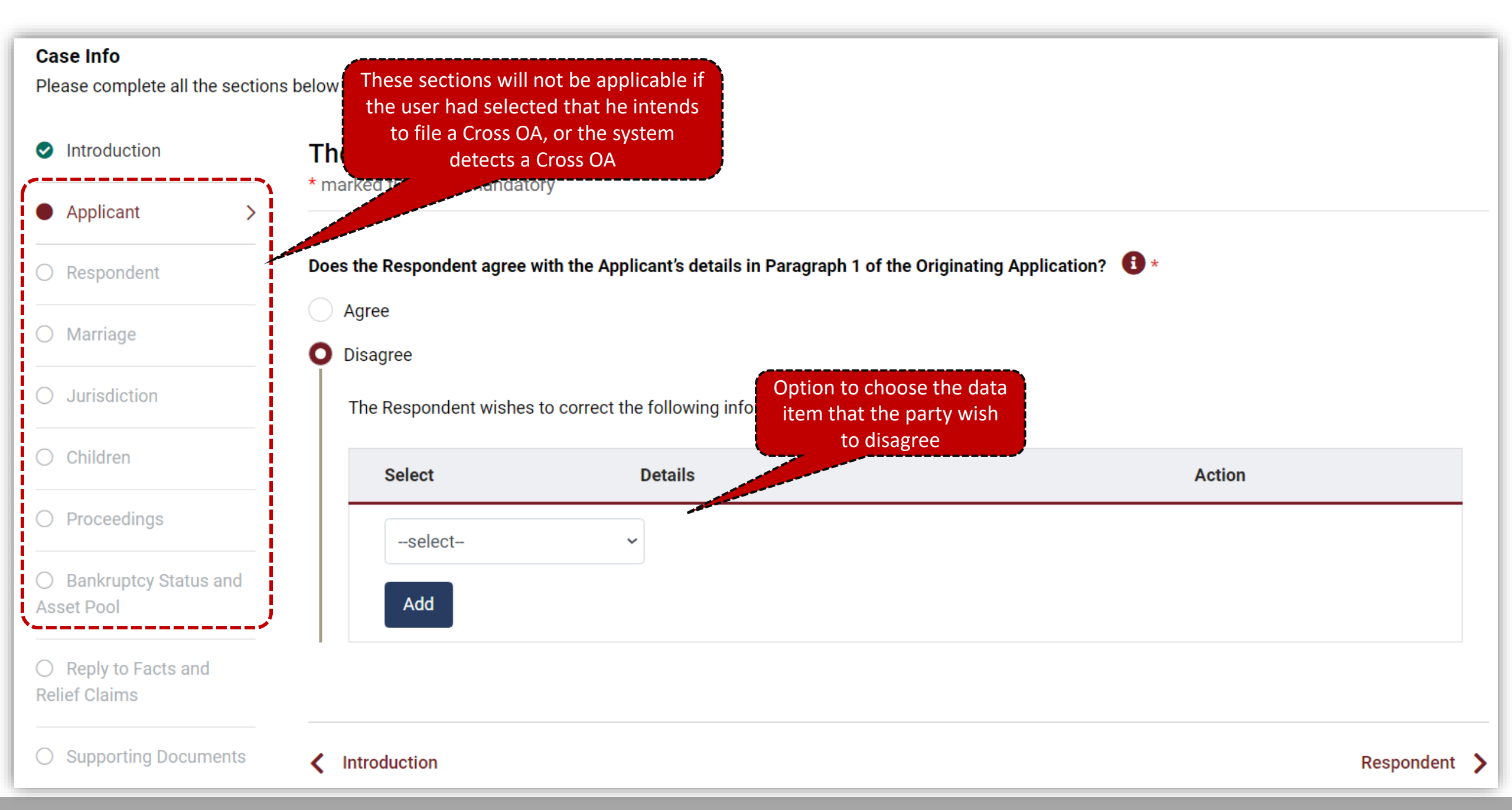

| Introduction                      | The Respondent                           |                                                     |                                                                   |
|-----------------------------------|------------------------------------------|-----------------------------------------------------|-------------------------------------------------------------------|
| Applicant                         | " marked helds are mandat                | ory                                                 |                                                                   |
| Respondent >                      | Does the Respondent agree                | with the Respondent's details in Paragraph 2 of the | e Originating Application? 🚺 *                                    |
| ) Marriage                        | <ul><li>Agree</li><li>Disagree</li></ul> | Op<br>it                                            | otion to choose the data<br>em that the party wish<br>to disagree |
| Jurisdiction                      | The Respondent wishes                    | s to correct the following information:             |                                                                   |
| Children                          | Select                                   | Details                                             | Action                                                            |
| Proceedings                       | select                                   | ~                                                   |                                                                   |
| ) Bankruptcy Status and sset Pool | Add                                      |                                                     |                                                                   |
|                                   |                                          |                                                     |                                                                   |
| Reply to Facts and lief Claims    |                                          |                                                     |                                                                   |

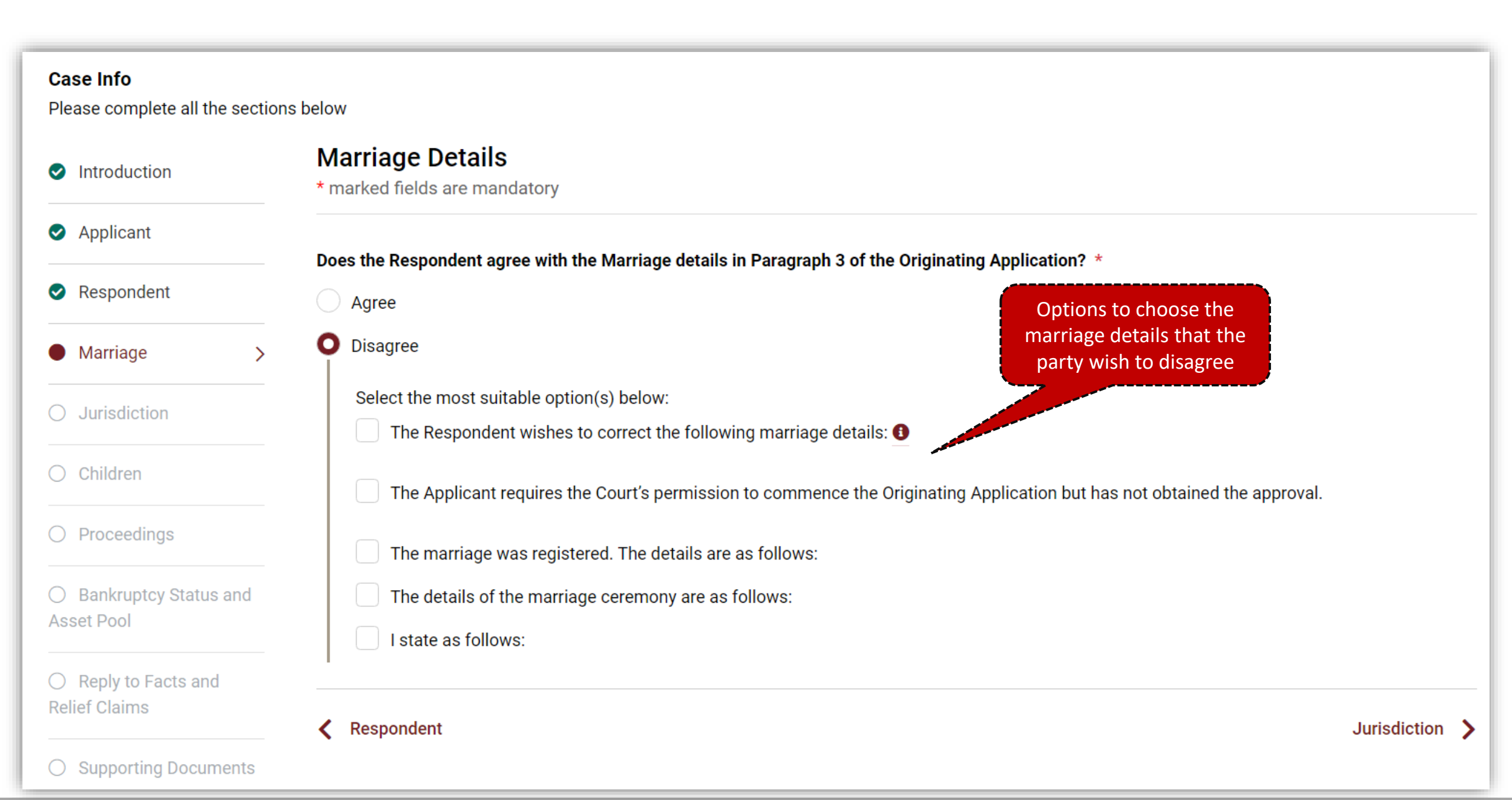

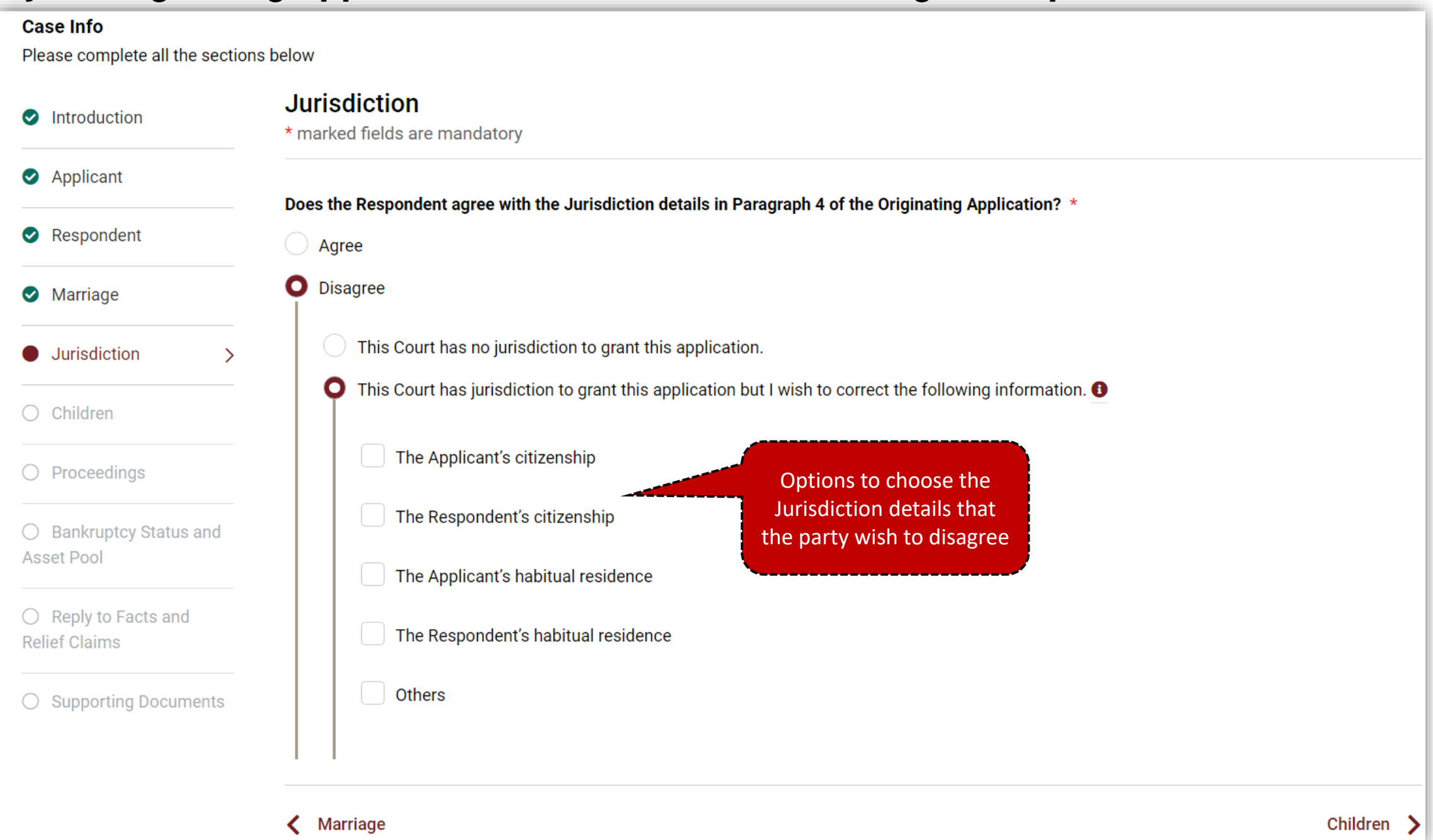

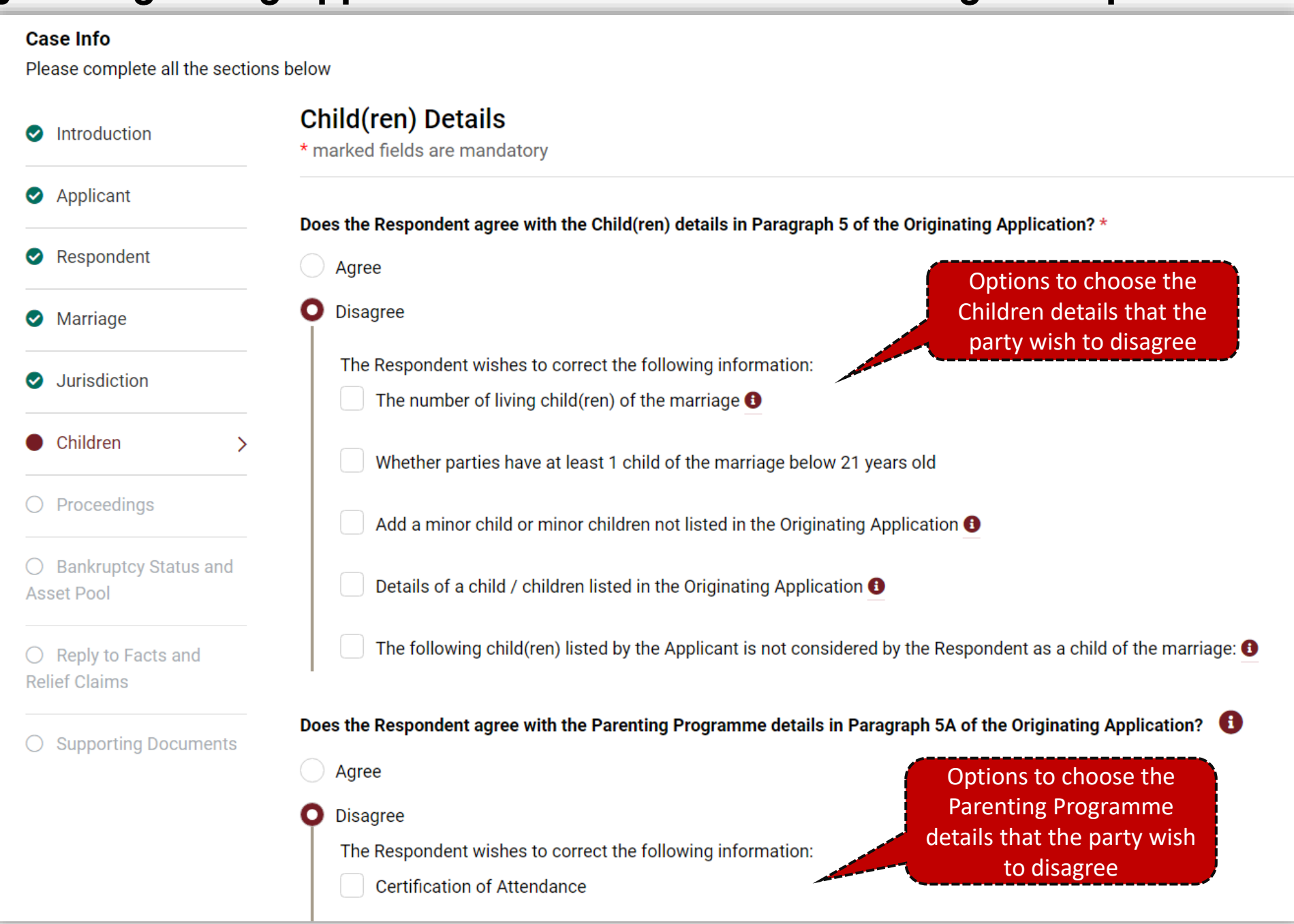

#### Case Info

| Introduction                                                  | • marked fields are mandatory                                                                                                    |
|---------------------------------------------------------------|----------------------------------------------------------------------------------------------------|
| Applicant                                                     |                                                                                                    |
| Respondent                                                    | Does the Respondent agree with the other court proceedings details in Paragraph 6 of the Originating Application?<br>Agree Options to choose the                                                                          |
| Marriage                                                      | Disagree     Disagree     The party wish to disagree                                                                                                    |
| Jurisdiction                                                  | The Respondent wishes to correct the following information:                                                                                                    |
| Children                                                      | There are other pending or concluded court proceedings anywhere in the world relating to the marriage, child(ren) of the marriage, spouse or child(ren) maintenance or property belonging to the Applicant or Respondent. |
| Proceedings                                                   | There are no pending or concluded court proceedings anywhere in the world relating to the marriage, child(ren) of the marriage, spousal or child(ren) maintenance or property belonging to the Applicant or Respondent.   |
| <ul> <li>Bankruptcy Status and</li> <li>Asset Pool</li> </ul> | Details of local proceedings                                                                                                    |
| <ul> <li>Reply to Facts and</li> <li>Relief Claims</li> </ul> | Details of overseas proceedings                                                                                                    |
| Supporting Documents                                          |                                                                                                    |

| Case Info                                                     |                                                                                                    |
|---------------------------------------------------------------|----------------------------------------------------------------------------------------------------|
| Please complete all the section                               | s below                                                                                                    |
| Introduction                                                  | Bankruptcy Status and Asset Pool * marked fields are mandatory                                                                                                    |
| Applicant                                                     | Bankruptcy Status                                                                                                    |
| Respondent                                                    | Does the Respondent agree with the Bankruptcy details in Paragraph 9A of the Originating Application?  🕚 *                                                                                     |
| Marriage                                                      | Agree                                                                                                    |
| Jurisdiction                                                  | <ul> <li>Disagree</li> <li>The Respondent wishes to correct the following information: *</li> <li>Bankruptcy details that</li> </ul>                                                           |
| Children                                                      | The Applicant's bankruptcy details the party wish to disagree                                                                                                    |
| Proceedings                                                   | The Respondent's bankruptcy details                                                                                                    |
| <ul> <li>Bankruptcy Status and<br/>Asset Pool</li> </ul>      | Not Applicable                                                                                                    |
| <ul> <li>Reply to Facts and</li> <li>Relief Claims</li> </ul> | Asset Pool                                                                                                    |
| O Supporting Documents                                        | You cannot delete a property that has been listed in the Originating Application. This does not affect your right to submit on this property at a later stage (i.e. during ancillary matters). |
|                                                               | Does the Respondent agree with the Asset Pool details in Paragraph 9B of the Originating Application? 🚯 *                                                                                      |
|                                                               | Agree Options to choose the Asset Pool details that the                                                                                                    |
|                                                               | Disagree     party wish to disagree                                                                                                    |
|                                                               | The Respondent wishes to correct the following information: *                                                                                                    |
|                                                               | The total gross value of matrimonial assets                                                                                                    |

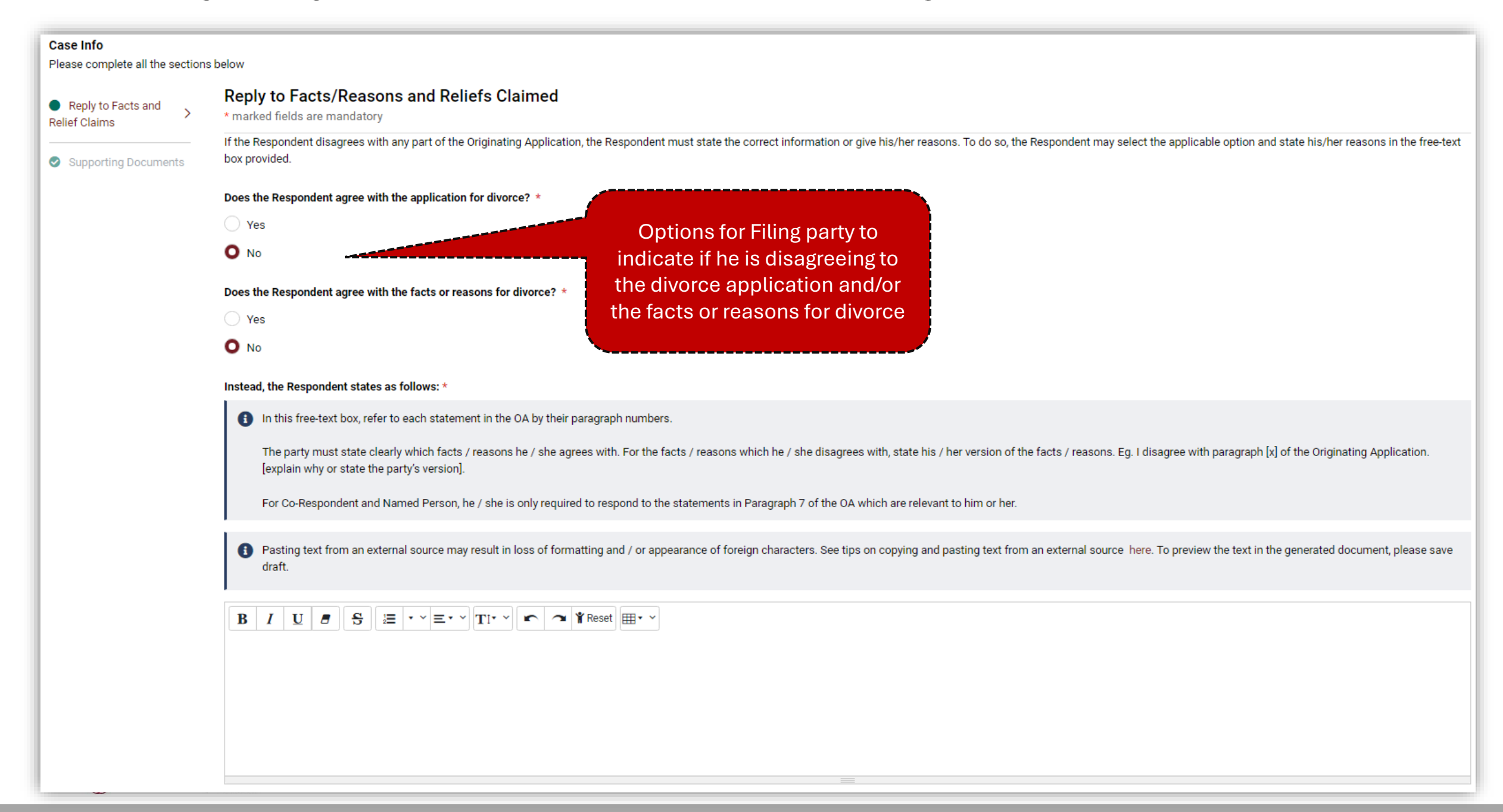

|                                     | Supporting Documents                                                                                                    |                                           |                                                    |                               |
|-------------------------------------|----------------------------------------------------------------------------------------------------|-------------------------------------------|----------------------------------------------------|-------------------------------|
| <ul> <li>Applicant</li> </ul>       |                                                                                                    |                                           |                                                    |                               |
| Respondent                          | You are NOT required to attach the evidence to support                                                                                                    | your Reply. You will have the cha         | nce to provide the evidence at a later stage.      |                               |
| Marriage                            | It is recommended to save the information ente                                                                                                    | red by clicking "Save as draft" at re     | egular intervals. This prevents any potential loss | of data due to network error. |
| Jurisdiction                        | For each row, select "choose file", click the uploated and the uploated and the uploated | ad icon, then proceed to the next ro      | DW.                                                |                               |
| Children                            | S/No. Doc Title                                                                                                    |                                           | Select File (PDF format only)                      | Action                        |
| Proceedings                         | No Record Found                                                                                                    | Ontions to Add the                        |                                                    |                               |
| Bankruptcy Status and<br>Asset Pool | Add Document                                                                                                    | documents that user                       |                                                    |                               |
| ASSEL F 001                         |                                                                                                    | wish to upload as<br>Supporting Documents |                                                    |                               |
| Reply to Facts and<br>Relief Claims |                                                                                                    | (if any) to the filing                    |                                                    |                               |
| Supporting Documents>               | Reply to Facts and Relief Claims                                                                                                    |                                           |                                                    |                               |
|                                     |                                                                                                    |                                           |                                                    |                               |

|                | info                             | 2<br>Form                                                                                                    | 3 Admin Dotails                                          | 4<br>Submission                                                                               |
|----------------|----------------------------------|----------------------------------------------------------------------------------------------------|----------------------------------------------------------|-----------------------------------------------------------------------------------------------|
| The fo         | ollowing f                       | orm(s) have been prepared based on the information you hav                                                                                                    | e provided so far:                                       | Submission                                                                                    |
|                | SNO                              | FORM NAME & DESCRIPTION                                                                                                    | ACTIONS                                                  | STATUS                                                                                        |
|                | 1                                | REPLY TO ORIGINATING APPLICATION FOR DIVORCE*                                                                                                    | ۲                                                        | Pending Confirmation                                                                          |
| Note:<br>Note: | List<br>It is mane<br>If you hav | of Documents for<br>Submission       Add Document         datory to view & save all eForms to proceed to next step.         ve amended the information entered in previous step(s) after the step. | Delete Document Finalise viewing the generated document, | Document Status of the Document please click the update icon to update the generated document |
|                |                                  | Previous                                                                                                    | Cancel Next                                              |                                                                                               |

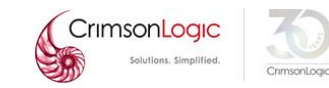

|                                                                                                    | 2                                                                                                    | 3             | 4          |  |  |  |
|----------------------------------------------------------------------------------------------------|----------------------------------------------------------------------------------------------------|---------------|------------|--|--|--|
| ase info                                                                                                    | Form                                                                                                    | Admin Details | Submission |  |  |  |
| ne following form(s) have been prepared based on the information you have provided so far:                                                                                                    |                                                                                                    |               |            |  |  |  |
| SNO                                                                                                    | FORM NAME & DESCRIPTION                                                                                                    | ACTIONS       | STATUS     |  |  |  |
| 1                                                                                                    | REPLY TO ORIGINATING APPLICATION FOR DIV                                                                                                    | 'ORCE*        | Finalized  |  |  |  |
| 2                                                                                                    | MANUAL SIGNED COPY OF REPLY TO ORIGINATING APPLICATION FOR<br>DIVORCE*                                                                                                  |               |            |  |  |  |
| List of 'Finalized' documents       Finalise Document       Cancel Finalised Document         ote: It is mandatory to view & save all eForms to proceed to next step.       Example 1 and the state is the state is the stat |                                                                                                    |               |            |  |  |  |
| ote. Il you have a                                                                                                    | ite: If you have amended the information entered in previous step(s) after viewing the generated document, please click the update icon to update the generated documer |               |            |  |  |  |
|                                                                                                    | Previous                                                                                                    | s Cancel Next |            |  |  |  |

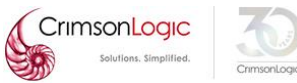

| STEP 1: Case Info STEP 2: Form STEP 3: Admin Det                                                                                                    | tails STEP 4: Submission |              |                     |                             |           |
|----------------------------------------------------------------------------------------------------|--------------------------|--------------|---------------------|-----------------------------|-----------|
| Hearing Details                                                                                                    |                          |              |                     |                             |           |
| Is there any special request required?                                                                                                    | ⊖Yes ●No                 |              |                     |                             |           |
| Urgent                                                                                                    |                          |              |                     |                             |           |
| Do you require urgent processing of the Documents?                                                                                                    | ⊖Yes ●No                 |              | Stop 2              | ) as par the surrant alitiz | ation     |
| Request to Backdate                                                                                                    |                          |              | Step – S            | system                      |           |
| Backdate Request Date:                                                                                                    | dd-MMM-yyyy hh:mm AM/P   | M            |                     |                             |           |
| Reason for Backdating:                                                                                                    |                          |              |                     |                             |           |
| E-Service                                                                                                    |                          |              |                     |                             |           |
| List of Law Practices Please type Law Practice name to search Please type Law Practice name to search ACIES LAW CORPORATION #                                                                                                    |                          | >> <<        | Immediate Service 🕡 |                             | •         |
| A.ROHIM NOOR LILA & PARTNERS<br>AAAQQQ<br>AARON & CO.<br>ABC XY<br>ABCD<br>Abhiramb<br>Abhiramb<br>ABRAHAM LOGAN & PARTNERS<br>ABRAHAMLOW LLC<br>ACHIEVERS LLC<br>ACHIEVERS LLC<br>ACHIEVERS LLC<br>ACHIEVERS LLC<br>ACHIEVERS LLC<br>ACHIEVERS LLC<br>ACHIEVERS LLC<br>ACHIEVERS LLC |                          | >> <<        | Deferred Service 🗊  |                             |           |
| # Law practices involved in the case                                                                                                    |                          |              |                     |                             | ▼         |
| Fees Payable                                                                                                    |                          |              |                     |                             |           |
| Filing Fees                                                                                                    |                          |              |                     |                             |           |
| Request for Exemption/ Waiver:                                                                                                    | None OPartial OFull      | Document Fee | Drocessing Fee      | Transmission Fee            | Sub Total |
| REPLY TO ORIGINATING APPLICATION FOR DIVORCE                                                                                                    | Computed                 | S¢7.00       | Sta 00              | S¢1.60                      | S¢12.60   |
| MANUAL SIGNED COPY OF REPLY TO ORIGINATING APPLICATION                                                                                                    | Computed                 |              |                     | S\$1.00<br>S\$0.00          | S\$0.00   |

FOR DIVORCE

| STEP 1: Case Info STEP 2: Form STEP 3: Admin Details STEP 4: Submission                                                                                                    |                                                                                                    |
|----------------------------------------------------------------------------------------------------|----------------------------------------------------------------------------------------------------|
| You are about to submit the following information:  1. <u>Case Information Details</u> 2. List of documents for this submission: a. <u>REPLY TO ORIGINATING APPLICATION FOR DIVORCE</u> b. <u>MANUAL SIGNED COPY OF REPLY TO ORIGINATING APPLICATION FOR DIVORCE</u> 3. <u>Hearing Date Request and other Administrative Details</u>                                                                                                    | Step – 4 as per the current eLitigation<br>system                                                                                                    |
| <ol> <li>You are responsible for ensuring the accuracy and proper formatting of the information entered. When composing Eforms, please ensuremary be required to refile if the Court finds inconsistency in the text entered in the Eform in any way.</li> <li>You are advised to         <ul> <li>Review these documents and information entered before clicking on the "submit" button. If you need to make any changes, please got b. Retain a copy of your submission for your own records             <ul></ul></li></ul></li></ol> | e that the text entered is consistent in font, colour and formatting. Please preview the Eforms before submission and make changes to ensure consistency. Your submission may be rejected or you point back by the forms before submission and make changes to ensure consistency. Your submission may be rejected or you preview the Eforms before submission and make changes to ensure consistency. Your submission may be rejected or you preview the Eforms before submission and make changes to ensure consistency. Your submission may be rejected or you preview the Eforms before submission and make changes to ensure consistency. Your submission may be rejected or you preview the Eforms before submission and make changes to ensure consistency. Your submission may be rejected or you preview the Eforms before submission and make changes to ensure consistency. Your submission may be rejected or you preview the Eforms before submission and make changes to ensure consistency. Your submission may be rejected or you preview the Eforms before submission and make changes to ensure consistency. Your submission may be rejected or you preview the Eforms before submission and make changes to ensure consistency. Your submission may be rejected or you preview the Eforms before submission and make changes to ensure consistency. Your submission may be rejected or you preview the Eforms before submission and make changes to ensure consistency. Your submission may be rejected or you preview the Eforms before submission and make changes to ensure consistency. Your submission and the preview the Eforms before submission and make changes to ensure consistency. Your submission may be rejected or you preview the Eforms before submission and the preview the Eforms before submission and the preview the Eforms before submission and the preview the Eforms before submission and the preview the Eforms before submission and the preview the Eforms before submission and the preview the Eforms before submission and the preview the Eforms before submission and |
| STEP 1: Case Info STEP 2: Form STEP 3: Admin Details STEP 4: Submission                                                                                                    |                                                                                                    |
| Success: Form submission was successful.<br>(Submission Reference No. : FESGID20240905_163559kzzaT5AN)                                                                                                    |                                                                                                    |
| You have submitted the following information:                                                                                                    |                                                                                                    |
| <ol> <li><u>Case Information Details</u></li> <li>List of documents for this submission:         <ul> <li><u>REPLY TO ORIGINATING APPLICATION FOR DIVORCE</u></li> <li><u>MANUAL SIGNED COPY OF REPLY TO ORIGINATING APPLICATION FOR DIVORCE</u></li> </ul> </li> <li><u>Hearing Date Request and other Administrative Details</u></li> </ol>                                                                                                    | Post-submission of the<br>Document                                                                                                    |
| You may wish to keep a copy of these documents for your records                                                                                                    |                                                                                                    |
|                                                                                                    |                                                                                                    |

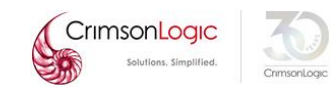

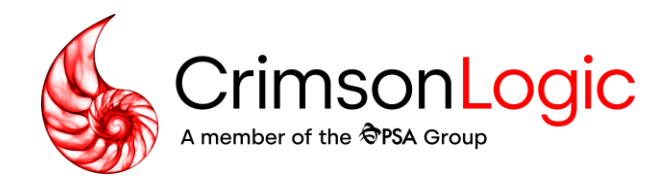

# Q&A

Simpler trade. Smarter tech. crimsonlogic.com